## 关闭 App Store 自动更新方法

1.打开 iPad 设置

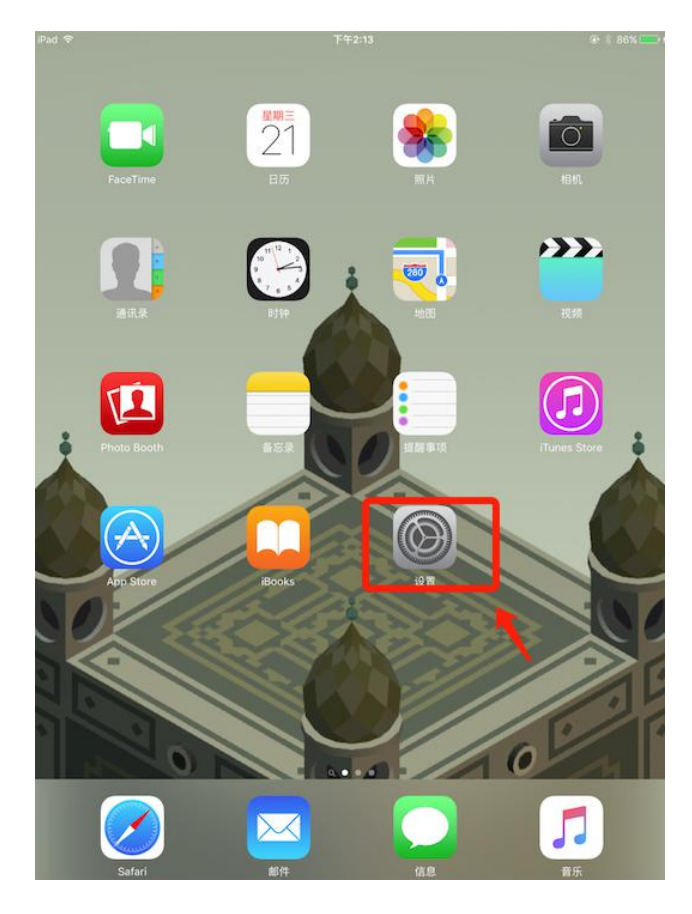

## 2.找到并选中 iTunes Store 与 App Store

| iPad ₹  | 设置                       | <sup>下午2:14</sup><br>iTunes Store 与 App Store |           |
|---------|--------------------------|-----------------------------------------------|-----------|
| -       | Q 设置                     |                                               |           |
|         |                          | Apple ID: 410875548@qq.com                    |           |
| ►       | 飞行模式                     | 密码设置                                          | >         |
| ?       | 无线局域网 FOXHIS             | 白山市 新約18月                                     |           |
| *       | 蓝牙 打开                    | (四) 应用                                        | $\square$ |
|         |                          | 图书与有声读物                                       | Õ         |
| C       | 通知                       | (公) 更新                                        |           |
| 8       | 控制中心                     | 自动下载在其他的设备上新购买的项目(含免费项目                       | I) .      |
| C       | 勿扰模式                     | 建议的应用                                         |           |
|         |                          | 已安装的应用                                        |           |
| 0       | 通用 🚺                     | 应用建议将在锁定屏幕和应用切换器中显示。将根据您的位置和应<br>即使用情况中提供教动   |           |
| AA      | 显示与亮度                    | PEDICPEDING OF SECONDER MAD                   |           |
| ۲       | 墙纸                       |                                               |           |
| -))     | 声音                       |                                               |           |
|         | Touch ID 与密码             |                                               |           |
|         | 电池                       |                                               |           |
| 0       | 隐私                       |                                               |           |
|         | iCloud                   |                                               |           |
| $\odot$ | iTunes Store 与 App Store | ~                                             |           |
| -       | Wallet 与 Apple Pay       |                                               |           |
|         |                          |                                               |           |

## 3.关闭更新

| iPad 🗢      |                          | 下午2:14                     |         |
|-------------|--------------------------|----------------------------|---------|
|             | 设置                       | iTunes Store 与 App Store   |         |
|             | 역 设置                     |                            |         |
|             |                          | Apple ID: 410875548@qq.com |         |
| ≁           | 飞行模式                     | 密码设置                       | >       |
| ?           | 无线局域网 FOXHIS             | 自动下载的项目                    |         |
| *           | <b>蓝牙</b> 打开             | ◎ 应用                       | $\odot$ |
| 8           | 12 Ac.                   | 🛄 图书与有声读物                  | 0       |
|             | 連知                       | - 更新                       | $\odot$ |
| 8           | 控制中心                     | 自动下载在其他的设备上新购买的项目(含免费项)    |         |
| C           | 勿扰模式                     | 建议的应用                      |         |
| -           |                          | 已安装的应用                     |         |
| $\odot$     | 通用 1                     | 应用建议将在锁定屏幕和应用切换器中显示。将根据    | 您的位置和应  |
| ۸A          | 显示与亮度                    | TO DETERMONATE DURE MA     |         |
| *           | 墙纸                       |                            |         |
| <b>(</b> 1) | 声音                       |                            |         |
| ۲           | Touch ID 与密码             |                            |         |
|             | 电池                       |                            |         |
|             | 隐私                       |                            |         |
|             |                          |                            |         |
|             | iCloud                   |                            |         |
| $\odot$     | iTunes Store 与 App Store |                            |         |
|             | Wallet 与 Apple Pay       |                            |         |
|             |                          |                            |         |
|             |                          |                            |         |